- 1. Text SMS code, provided by department, to (857) 214 2277
- 2. If the system does not recognize an account that is associated with the phone number you are texting from, you will receive the following message:

| <                                                                  | (857) 214-2277 >                                                                                                    |            |
|--------------------------------------------------------------------|----------------------------------------------------------------------------------------------------|------------|
|                                                                    | Text Message<br>Today 11:12 AM                                                                                                    |            |
|                                                                    |                                                                                                    | NEGRAC     |
| No acco<br>attendan<br>"July 12,<br>Conferer<br>number.<br>address | unt on file - your<br>nee has been recorded fo<br>2019 MGH Friday HIV<br>nee" using this mobile<br>Please send your full en<br>to confirm. | or<br>nail |
|                                                                    |                                                                                                    |            |
|                                                                    |                                                                                                    |            |
|                                                                    |                                                                                                    |            |
|                                                                    |                                                                                                    |            |

- 3. Respond to the text message with your email address.
  - This should be the email address you have an account with or are planning on creating an account with
    - Partners employees should use their Partners email address

4. If you have an account on file but do not have the number you are texting from linked to your account, you will receive the following message:

| 11:13                                                                                           |                                                                                                    | .ıl ? ■ |
|-------------------------------------------------------------------------------------------------|----------------------------------------------------------------------------------------------------|---------|
| <                                                                                               | (857) 214-2277 >                                                                                                   |         |
|                                                                                                 | Text Message<br>Today 11:12 AM                                                                                     | NEGRAC  |
| No account o<br>attendance h<br>"July 12, 2019<br>Conference"<br>number. Pleas<br>address to co | n file - your<br>as been recorded for<br>MGH Friday HIV<br>using this mobile<br>se send your full email<br>onfirm. |         |
|                                                                                                 | <b>E_1,1</b> 420.                                                                                                  |         |
| Account on finumber. Pleas                                                                      | ile, but different mobile<br>se login to your<br>onfirm the changes.                                               |         |
|                                                                                                 | Text Message                                                                                                    |         |

Use the instructions on the next page to update the mobile number on your account

If you do have an account with our site, and the mobile number on file matches the one you are texting from:

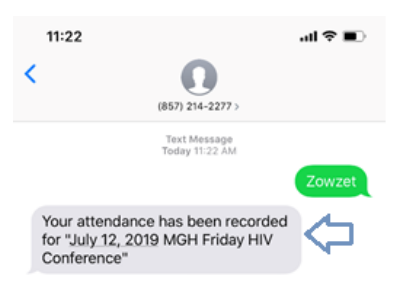

## TO UPDATE THE MOBILE NUMBER LINKED TO YOUR ACCOUNT:

1. Log-in to your account

5.

- 2. Click 'My Account' on menu at top of page:
- 3. This message will appear at the top of your *My Account* page:

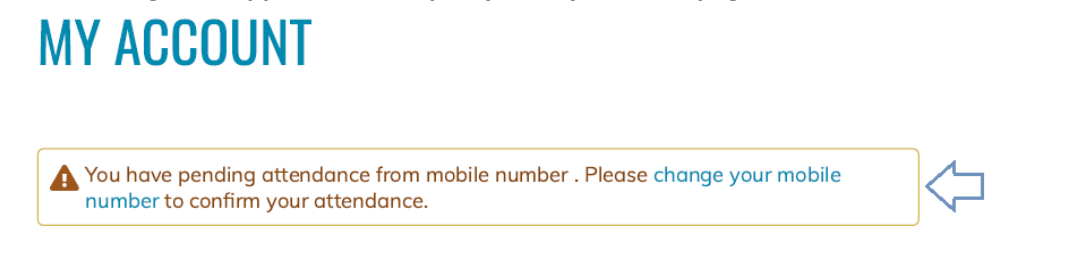

4. Click 'Edit', then 'Mobile'. Add your phone number in the text box, then click 'Confirm Number'

After clicking 'Confirm Number', you will receive a confirmation code via text message

| VIEW EDIT         | BOOKMARKS          | MY ACTIVITIES | ORDERS | REPORTED CREDIT |  |
|-------------------|--------------------|---------------|--------|-----------------|--|
| Account Pr        | ofile Mobile       |               |        |                 |  |
|                   |                    |               |        |                 |  |
| PHONE NUMBER *    |                    |               |        |                 |  |
|                   |                    |               |        |                 |  |
| COUNTRY           |                    |               |        |                 |  |
| USA / Canada / Da | minican Rep. / Pue | erto Rico 🔻   | )      |                 |  |

| [ | <b>CONFIRMATION CODE</b><br>Enter the confirmation code sent by SMS to your mobile phon |                     |  |  |  |  |
|---|-----------------------------------------------------------------------------------------|---------------------|--|--|--|--|
|   | CONFIRM NUMBER                                                                          | DELETE & START OVER |  |  |  |  |

6. After confirming your phone number, your attendance will be recorded, and you will receive a confirmation message